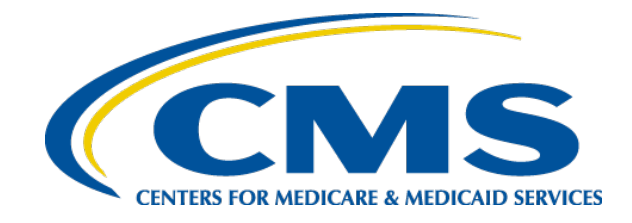

#### **Enterprise Identity Management (EIDM) to Identity Management (IDM) Transition**

| 1 |                                                      |   |
|---|------------------------------------------------------|---|
|   | CMS.gov Enterprise Portal                            | ľ |
| ~ | eidmdev-asg1                                         | L |
|   |                                                      |   |
|   | ✓ I agree to the <u>Terms &amp; Conditions</u>       |   |
|   | Login                                                |   |
|   | Forgot your <u>User ID</u> or your <u>Password</u> ? |   |
|   |                                                      | 4 |
|   | New User Registration                                |   |
|   |                                                      |   |

#### February 19, 2021

Centers for Medicare & Medicaid Services (CMS) Center for Consumer Information & Insurance Oversight (CCIIO)

#### Disclaimer

The information provided in this presentation is intended only as a general, informal summary of technical legal standards. It is not intended to take the place of the statutes, regulations, and formal policy guidance that it is based upon. This presentation summarizes current policy and operations as of the date it was presented. Links to certain source documents have been provided for your reference. We encourage learners to refer to the applicable statutes, regulations, and other interpretive materials for complete and current information about the requirements that apply to them.

This document generally is not intended for use in the State-based Marketplaces that do not use HealthCare.gov for eligibility and enrollment. Please review the guidance on our Agents and Brokers Resources webpage (<u>http://go.cms.gov/CCIIOAB</u>) and <u>Marketplace.CMS.gov</u> to learn more.

Unless indicated otherwise, the general references to "Marketplace" in the presentation only includes Federally-facilitated Marketplaces (FFMs) and State-based Marketplaces on the Federal Platform.

2

This communication was printed, published, or produced and disseminated at U.S. taxpayer expense.

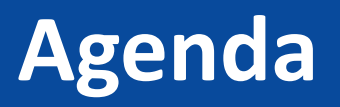

- Overview
- What to Expect
- How to Prepare
- Review the current and new flow for returning/registered agents/brokers
- Review the current and new flow for new agents/brokers
- Overview of Agent/Broker Marketplace Help Desks and Call Centers
- Q&A

#### **Overview: Transition from EIDM to IDM**

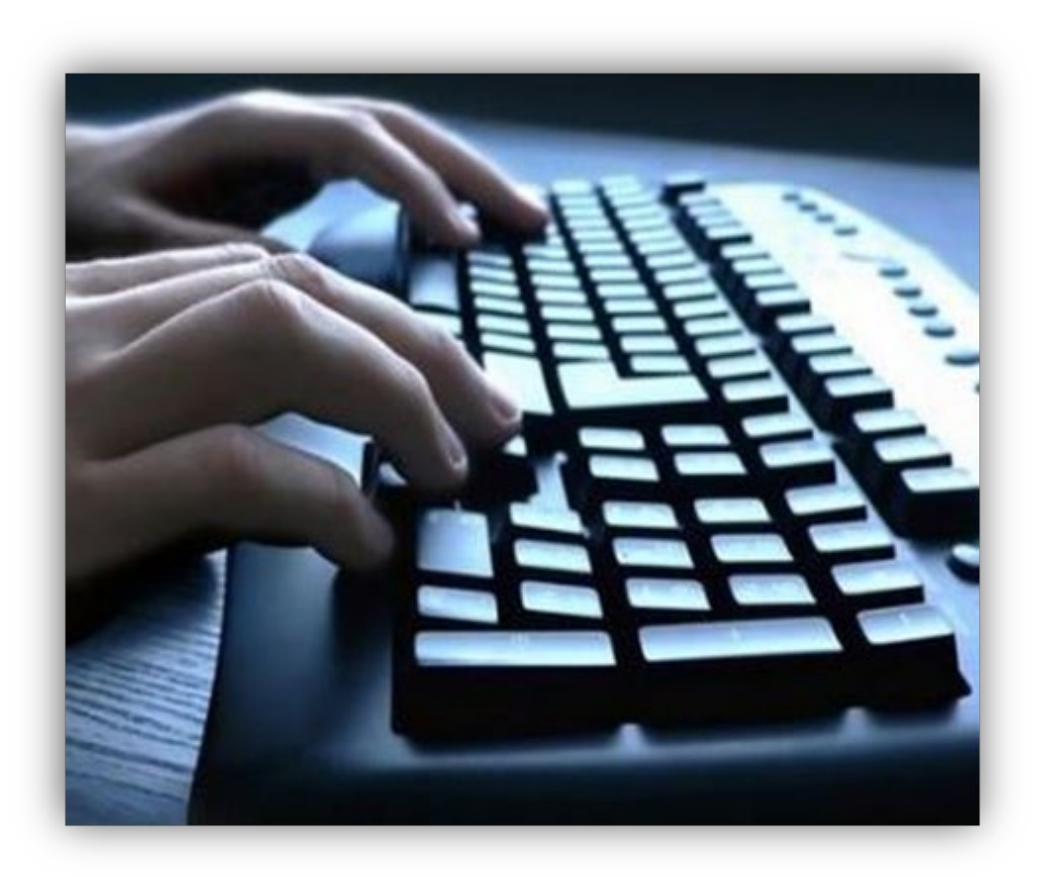

Highlight the changes and discuss the impacts to Agents and Brokers following the migration to a new identity management system within the CMS Portal.

#### **IDM: What to Expect**

- The migration will occur between Friday, 2/19/2021 at 9:00 PM ET and Monday 2/22/2021 at 8:00 AM ET.
- Returning/Registered Agents/Brokers:
  - The Agent/Broker Registration Status page has been removed
  - Multi-Factor Authentication settings will not be migrating to the new system
- New Agents/Brokers:
  - There will be little to no impact
  - Social Security Number is now required for all agents/brokers

#### How to Prepare – Current Users

- Prior to February, 20 2021:
  - Check the email address associated with your CMS Portal account and ensure you have access to this account.
    - Any User ID or Password Reset emails will be directed there
- After February, 22 2021:

### Returning/Registered Agents/Brokers – Current Flow

#### • Current Agent/Broker Registration Status Page

|                                                      | y Enterprise Portal                                                                                                    | i <b>≣</b> My Apps                                                                                                    | 🙁 Jason Jackson 🔻                                               | ? Help | 🕩 Log Out |
|------------------------------------------------------|----------------------------------------------------------------------------------------------------|----------------------------------------------------------------------------------------------------|-----------------------------------------------------------------|--------|-----------|
| Screen reader mode Off   Accessit                    | ility Settings                                                                                                    |                                                                                                    |                                                                 |        |           |
| My Access                                            | <u>Plan Year 2021</u>                                                                                                    | Agent Broker Registration Status                                                                                                    |                                                                 |        |           |
| Request New System<br>Access                         | Please click the link below next to items marked 'INCOMF<br>Complete should display at the bottom of the page. If you<br>registration. | PLETE' to register as an agent/broker for the 2021 plan year. If you have completed steps<br>r status is not accurate, please log out and log back in later. During busy periods, it may ta | 1 and 2 below, Registration<br>ke 30 minutes or longer to final | ize    |           |
| View and Manage My<br>Access<br>Annual Certification | We are experiencing technical difficulties and cannot<br>page in the future to confirm your status has been up                         | retrieve your latest training status. If you have completed training and it is not refle<br>dated. You may still complete identity proofing and any training you have not compl             | cted below, please return to t<br>eted.                         | his    |           |
|                                                      | FFM - Agents and Brokers Role                                                                                                    | Status                                                                                                    |                                                                 |        |           |
|                                                      | 1.Complete Identity Proofing                                                                                                    | Complete                                                                                                    |                                                                 |        |           |
|                                                      | 2.Complete Agent Broker Training:                                                                                                    | Incomplete                                                                                                    |                                                                 |        |           |
|                                                      | Individual Market                                                                                                    |                                                                                                    |                                                                 |        |           |
|                                                      | SHOP                                                                                                    |                                                                                                    |                                                                 |        |           |
|                                                      | 3.Print Certificate(s)                                                                                                    | Accessible after completing steps 1 & 2.                                                                                                    |                                                                 |        |           |
|                                                      |                                                                                                    |                                                                                                    |                                                                 |        |           |

#### Returning/Registered Agents/Brokers – Current Flow (continued)

• Current Training Options Page

| CMS.gov My                                                                                                    | y Enterprise Portal                                                                                                    | 🗮 Му Арр                                                                                                    | s                                                                                                    | 🙁 Jason Jackson 👻                                                          | ? Help | 🕩 Log Out |
|----------------------------------------------------------------------------------------------------|----------------------------------------------------------------------------------------------------|----------------------------------------------------------------------------------------------------|----------------------------------------------------------------------------------------------------|----------------------------------------------------------------------------|--------|-----------|
| Screen reader mode Off Accessit<br>My Access<br>Request New System<br>Access<br>View and Manage My<br>Access<br>Annual Certification | Plan Year 2021 Agent/Broker Training Options Agents and brokers have new options to complete Individu vendor training may be approved for continuing education contact the vendor for more information, or if you are hav CMS continues to offer training at no charge through its M  America's Health Insurance Plans Marketplace Learning Management System (CMS) | ual Marketplace and/or SHOP Marketp<br>i units (CEUs). Select ""Learn More"" i<br>ing difficulty accessing the vendor's s<br>larketplace Learning Management Sys<br><u>Learn More Access Training<br/>Return to Training</u><br>Return to Agent Broker Regis | lace training for the 2021 plan year. These include<br>text to each vendor's listing to obtain information a<br>te.<br>tem (MLMS), but no CEUs are available through the<br>800-984-8919<br><u>MLMSHelpDesk@cms.hhs.gov</u> | third-party vendors. Third- pa<br>bout pricing and CEUs. Please<br>e MLMS. | rty    |           |

### Returning/Registered Agents/Brokers – New Flow

• New Portal Tile Page

| CMS.gov My Enterprise Portal |                                        | ٠               | • TEST DEVABTWELV | ? Help▼ | €→ Log Out |
|------------------------------|----------------------------------------|-----------------|-------------------|---------|------------|
|                              | My Portal                              | Add Application | n .               |         |            |
|                              | Marketplace Training –<br>Agent Broker |                 |                   |         |            |
|                              |                                        |                 |                   |         |            |

#### Returning/Registered Agents/Brokers – New Flow (continued)

• New Training Access Tile

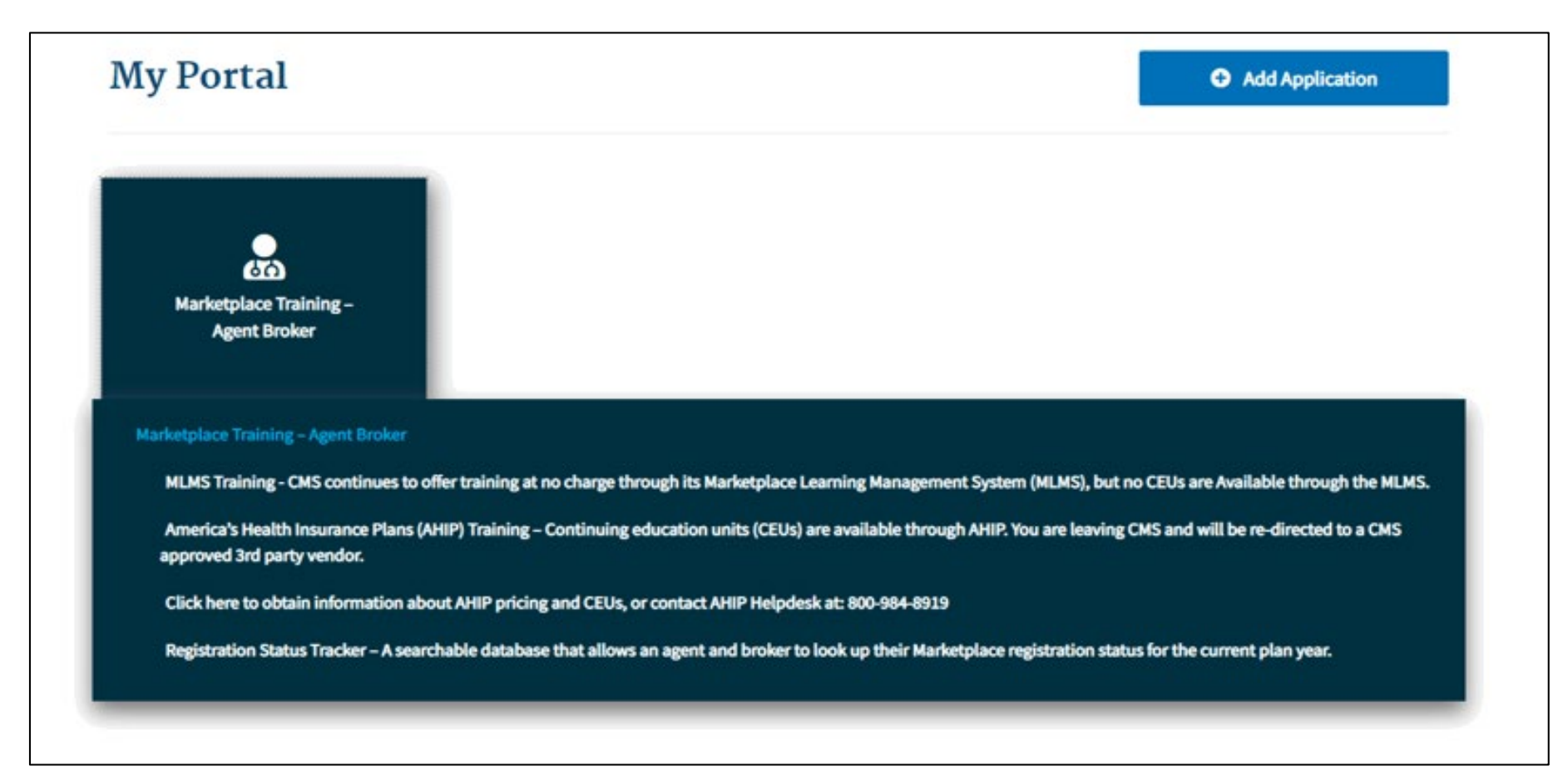

### Returning/Registered Agents/Brokers – Registration Status Tracker

• <u>https://data.healthcare.gov/ab-registration-tracker/</u>

Data.Healthcare.gov

Home Developers

#### AGENT AND BROKER MARKETPLACE REGISTRATION TRACKER

Current Plan Year Registration Status Lookup Tool

The Agent and Broker Registration Tracker is a searchable database that allows you to look up your Marketplace registration status with the National Producer Number (NPN) and ZIP Code that you have saved in your Marketplace Learning Management System (MLMS) profile for the current plan year.

#### Find Your Status

Enter both NPN and ZIP code to look up your status.

NPN

NPN (numbers only)

ZIP Code

ZIP Code (5 digit only)

View Status

Data last updated on: 2/12/2021

About the Tool

Other Resources

Sign In

Q

## Returning/Registered Agents/Brokers – Registration Status Tracker (continued)

# Provides status on the following steps:

- Identity proofing
- Training & Registration
  - IM and SHOP
- NPN Validation
  - Line of Authority (LOA)
  - Licensure
- Find Local Help
- Help On Demand

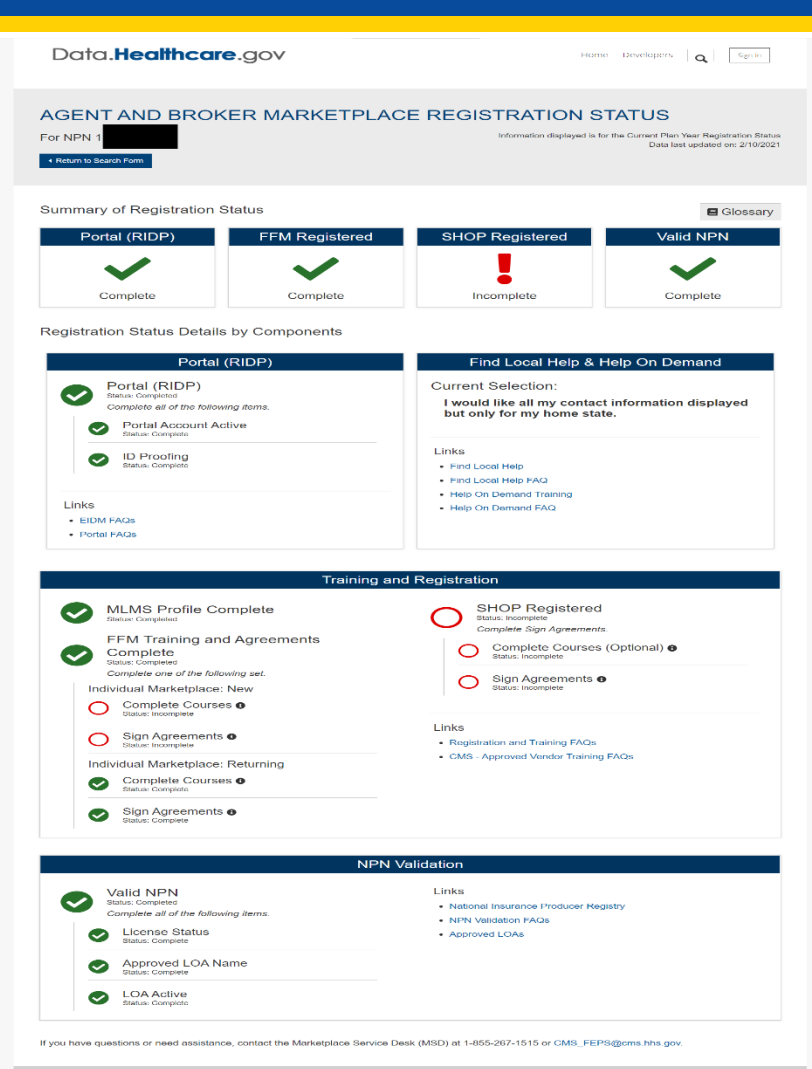

Data Healthcare.gov A federal government website managed by the Centers for Medicare & Medicaid Services, 7500 Socurity Bollevard, Baltimore, MD 21244 SNV UK KUME UMALLS deta.KMgev Copen-eyementabas.KMgev Data.Medicare.gov Data.Medicare.gov Data.Medicare.gov Data.HealthCare.gov KUM No Fear ALL Privay Policy Adds CMS consecution Television file brinds & plugine.

# Returning/Registered Agents/Brokers -Multi-factor Authentication (MFA)

#### Multi-Factor Authentication in IDM

Email will be the default MFA device for all migrated accounts

- Users can add additional factors once logged in
- Available MFA Devices Include:
  - Email
  - SMS
  - IVR
  - Google Authenticator (Smart Phone App or Chrome Extension)
  - Okta Verify (Smart Phone App)
- Users have the ability to view, add, and remove MFA and Recovery devices using the *Manage MFA and Recovery Devices* window. MFA and Recovery device information is part of the user's account profile, so this information is accessed through the IDM Self Service Dashboard using the *My Profile button*.

#### **New Agents/Brokers**

- Navigate to:
  - <u>https://portal.cms.gov/</u>
- Select "New User Registration"

| CMS.gov Enterprise Portal                            |   |
|------------------------------------------------------|---|
| User ID                                              |   |
| Password                                             |   |
| I agree to the <u>Terms &amp; Conditions</u>         | ~ |
| Login                                                |   |
| Forgot your <u>User ID</u> or your <u>Password</u> ? |   |
|                                                      |   |
| New User Registration                                |   |
| 14                                                   |   |

## New Agents and Brokers Creating an Account – Step 1

- Under the Select Your Application drop-down menu, select the "Federally Facilitated Marketplace (FFM)/Request for MLMS Training Access" option.
- Agree to the Terms and Conditions.

#### Step #1: Select Your Application

Step 1 of 3 - Select your application from the dropdown. You will then need to agree to the terms & conditions.

| Select Your Application                                                  | ~ |
|--------------------------------------------------------------------------|---|
|                                                                          |   |
| Enterprise MicroStrategy Reports                                         |   |
| EPPE                                                                     |   |
| ERDP SNOWFLAKE                                                           |   |
| ESD_Remote_Identity_Proofing                                             |   |
| Federally Facilitated Marketplace (FFM)/Request for MLMS Training Access |   |
| FFSDCS                                                                   | • |

### New Agents and Brokers Creating a Profile – Step 2

• Populate your personal information and contact information.

#### Step #2: Register Your Information

Step 2 of 3 - Please enter your personal and contact information.

All fields are required unless marked (optional).

| Enter First Name          | Enter Middle Name (optional) | Enter Last Name                 | Suffix (optional)           |
|---------------------------|------------------------------|---------------------------------|-----------------------------|
| Select Birth Month        | Select Birth Date 🗸          | Select Birth Year 🗸             |                             |
| Your Address U.S. Based?  |                              |                                 |                             |
| inter Home Address Line 1 |                              | Enter Home Address 2 (optional) |                             |
| inter City                | Select State 🗸               | Enter ZIP Code                  | Enter Zip+4 Code (optional) |
| nter Email Address        |                              | Confirm Email Address           |                             |
| Enter Phone Number        |                              |                                 |                             |
| Back                      | Next Cancel                  |                                 |                             |

## New Agents and Brokers Creating a Profile – Step 3

- Choose a User ID and Password
- Select a security question and answer
- You will receive an email at the address you listed in your account, notifying you of your successful account creation.

| Step 3 of 3 - Please create Use |               |                             | Step #3: Create User ID, Password & Security Question/Answer |  |  |  |  |  |  |
|---------------------------------|---------------|-----------------------------|--------------------------------------------------------------|--|--|--|--|--|--|
| All fields are required uples   | er ID and Pa  | ssword. Select a Security Q | stion and provide Answer.                                    |  |  |  |  |  |  |
| An nerus are required unles     | s marked (d   | optional).                  |                                                              |  |  |  |  |  |  |
| User ID<br>eidmdevtest1         |               |                             |                                                              |  |  |  |  |  |  |
| Enter Password                  | 8             | Confirm Password            | 2                                                            |  |  |  |  |  |  |
| Security answer to be used in   | n case you fo | orget your password or you  | ed to unlock your account.                                   |  |  |  |  |  |  |
| What is the food you least like | ed as a child | 7                           | ~                                                            |  |  |  |  |  |  |
|                                 |               |                             |                                                              |  |  |  |  |  |  |
| Security Answer                 |               |                             |                                                              |  |  |  |  |  |  |

Log in to the CMS Enterprise Portal and on the **My Portal** page, select the **Add Application** button to access the Application Catalog

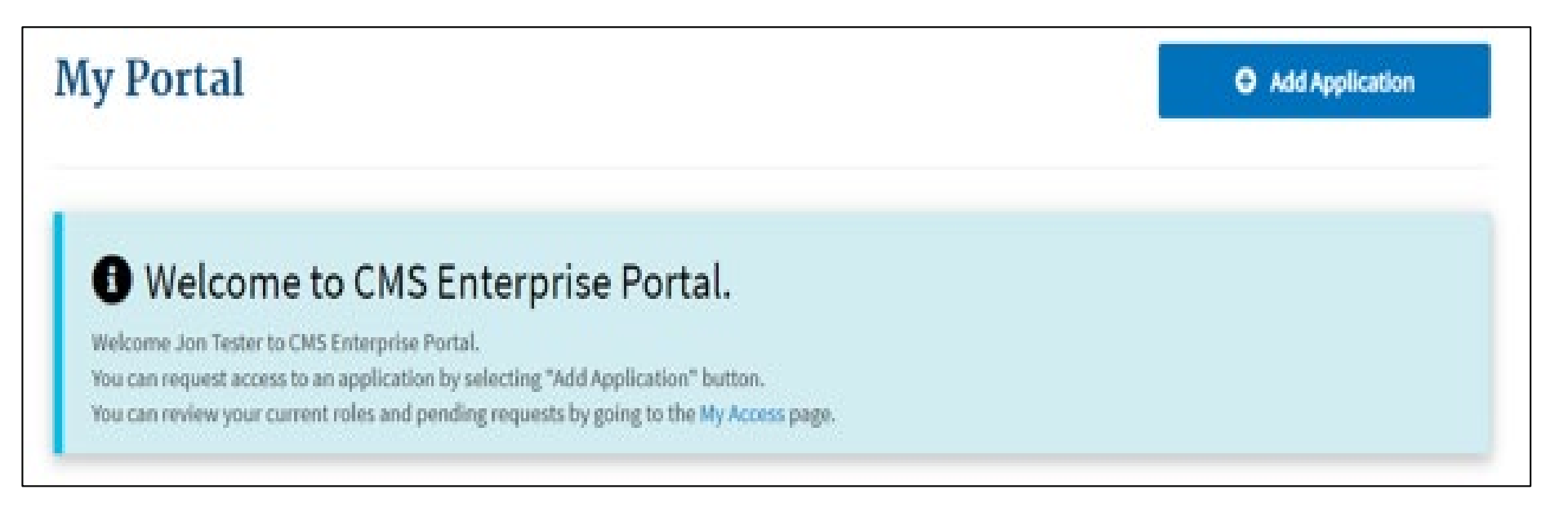

# Select the Federally Facilitated Marketplace (FFM)/Request for MLMS Training Access option. Then select Next.

#### **Request Application Access**

The following is the step-by-step process for requesting a role in a CMS Enterprise Portal application. A summary of each step taken will be shown after each step. You will be presented with all your role related information to review at the last step. Please note that the number of steps and the questions asked will vary depending on the role that you are requesting and your current level of access.

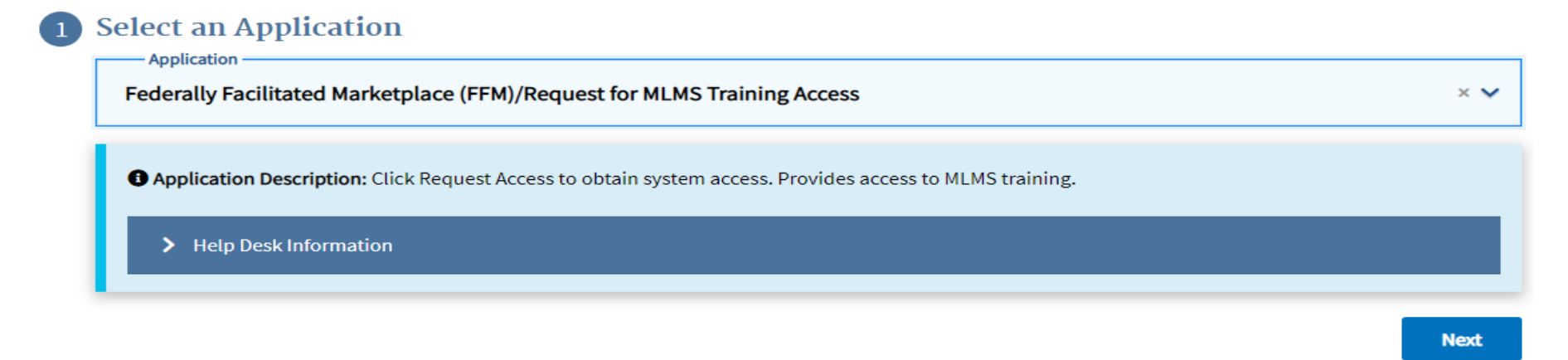

#### 2) Select a Role

#### B) Enter Reason for Request

# Select **Agent Broker Training Access** from the **Role** drop-down menu and select the Next button.

#### **Request Application Access**

The following is the step-by-step process for requesting a role in a CMS Enterprise Portal application. A summary of each step taken will be shown after each step. You will be presented with all your role related information to review at the last step. Please note that the number of steps and the questions asked will vary depending on the role that you are requesting and your current level of access.

#### Select an Application

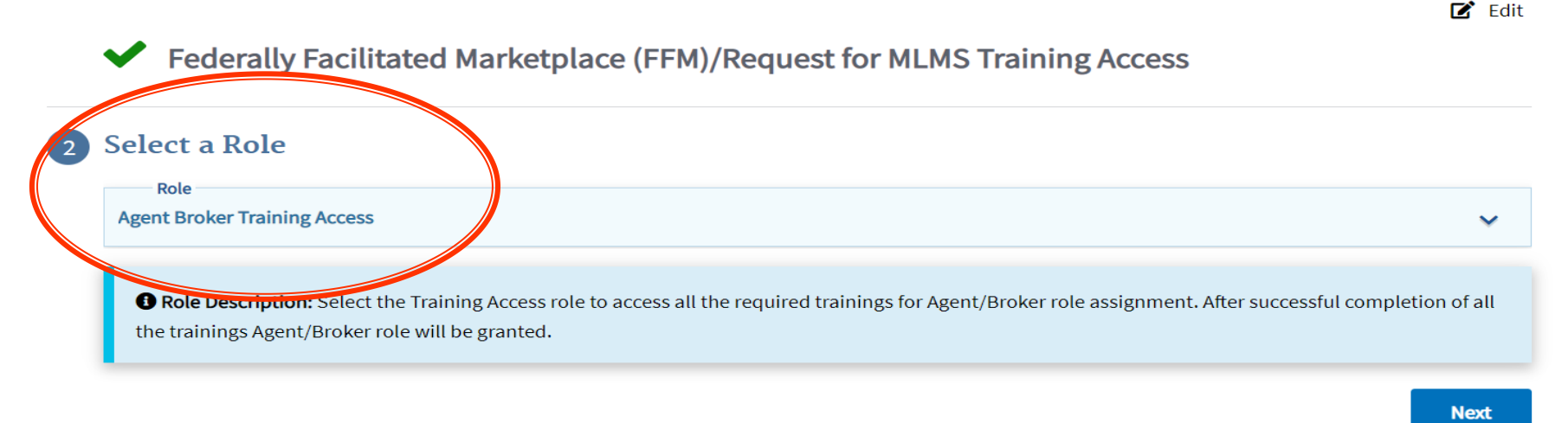

#### 3) Complete Identity Verification

Completed

#### **Complete Remote Identity Proofing**

#### Step #1: Identity Verification Overview

To protect your privacy, you will need to complete Identity Verification successfully, before requesting access to the selected role. Below are a few items to keep in mind.

- 1. Ensure that you have entered your legal name, current home address, phone number, date of birth and email address correctly. We will only collect personal information to verify your identity with Experian, an external Identity Verification provider.
- 2. Identity Verification involves Experian using information from your credit report to help confirm your identity. As a result, you may see an entry called a "soft inquiry" on your Experian credit report. Soft inquiries do not affect your credit score and you do not incur any charges related to them.
- 3. You may need to have access to your personal and credit report information, as the Experian application will pose questions to you, based on data in their files. For additional information, please see the Experian Consumer Assistance website - <u>http://www.experian.com/help/</u>

If you elect to proceed now, you will be prompted with a Terms and Conditions statement that explains how your Personal Identifiable Information (PII) is used to confirm your identity. To continue this process, select 'Next'.

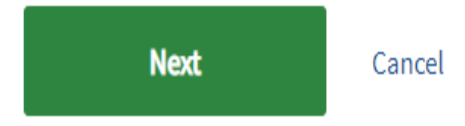

- Complete Business Contact
   Information
- Social Security Number is required and necessary for National Producer Number (NPN) validation within MLMS

| Social Security Number |          |                |                        |            |      |
|------------------------|----------|----------------|------------------------|------------|------|
| XXX-XX-7876            |          |                |                        |            |      |
| Company Name           |          |                |                        |            |      |
| Health Inc             |          |                |                        |            |      |
| Address Line 1         |          |                |                        |            |      |
| 123 Main               |          | 1              | Enter Address Line 2 ( | (optional) |      |
| City                   | State    |                |                        |            |      |
| Baltimore              | Maryland |                | ~                      |            |      |
| ZIP Code               |          |                |                        |            |      |
| 21000                  |          | Enter ZIP+4 Co | ode (optional)         |            |      |
| Company Phone Number   |          |                |                        |            |      |
| 444-444-4444           |          | Enter Extensio | n (optional)           |            |      |
| Office Phone Number    |          |                |                        |            |      |
| 444-444-4444           |          | Enter Extensio | n (optional)           |            |      |
|                        |          |                |                        |            |      |
|                        |          |                |                        |            | Next |

## Topics for All Users: IDM Self Service Dashboard

- IDM Self Service Dashboard <u>https://home.idm.cms.gov</u>
- The IDM Self Service Dashboard provides access to functions that allow users to manage their user profile, request new applications, and manage roles for applications to which they have been granted access.

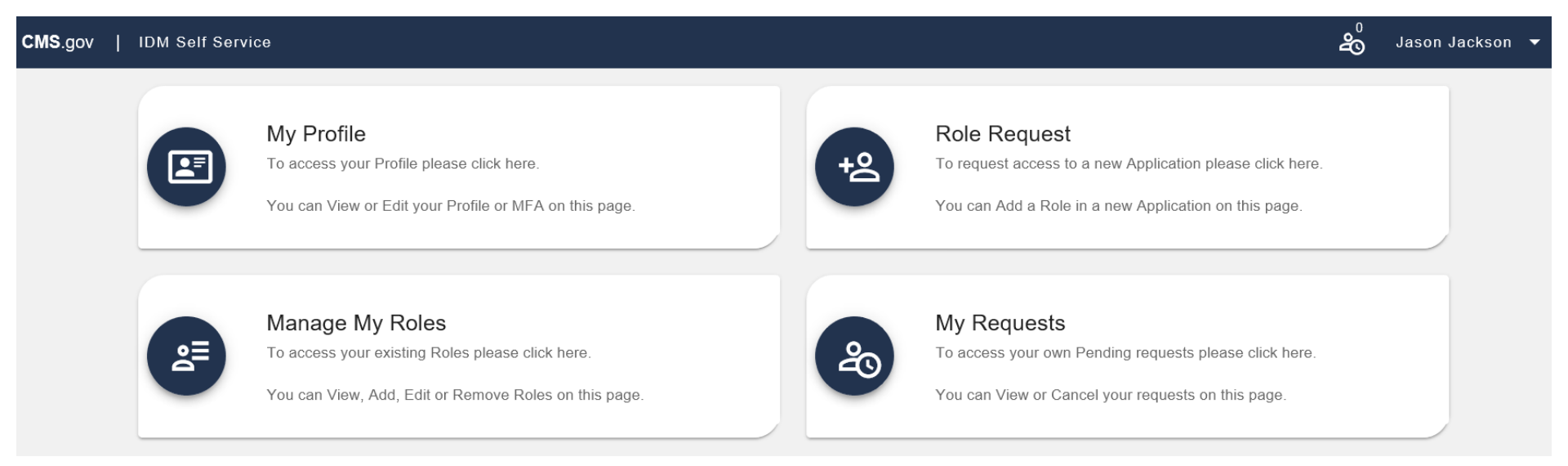

### Agent/Broker Marketplace Help Desks and Call Centers

| Help Desk<br>Name                                                   | Phone # and/or Email<br>Address                                                         | Types of Inquiries Handled                                                                                                    | Hours of Operation<br>(Closed Holidays)                                                                     |
|---------------------------------------------------------------------|-----------------------------------------------------------------------------------------|----------------------------------------------------------------------------------------------------|----------------------------------------------------------------------------------------------------|
| Marketplace<br>Service Desk                                         | <b>Phone:</b><br>1-855-CMS-1515<br><b>Phone:</b><br>1-855-267-1515                      | <ul> <li>Centers for Medicare &amp; Medicaid Services (CMS) Enterprise Portal password resets and accountlockouts</li> <li>Other CMS Enterprise Portal account issues or error messages</li> <li>General registration and training questions</li> <li>Login issues on the Direct Enrollment agent/broker landing page</li> <li>Technical or system-specific issues related to the Marketplace Learning Management System (MLMS)</li> <li>User-specific questions about maneuvering in the MLMS site, or accessing training and exams</li> </ul>                                     | Monday–Friday 8:00<br>AM–8:00 PM ET<br>October–November<br>only: Saturday-<br>Sunday 10:00<br>AM–3:00 PM ET |
| Agent/Broker Email<br>Help Desk                                     | Email: <u>FFMProducer-</u><br><u>AssisterHelpDesk@cms.</u><br><u>hhs.gov</u>            | <ul> <li>General enrollment and compensation questions</li> <li>Manual identity proofing/Experian issues</li> <li>Escalated general registration and training questions</li> <li>Agent/Broker Registration Completion List issues</li> <li>Find Local Help questions</li> <li>Help On Demand participation instructions or questions</li> <li>Report concerns that a consumer or another agent or broker has engaged in fraud or abusive conduct</li> <li>Complex consumer application issues- send description of issue needing resolution and app ID – do not send PII</li> </ul> | Monday–Friday<br>8:00 AM–6:00 PM ET                                                                         |
| Agent/Broker<br>Training and<br>Registration Email<br>Help Desk     | Email:<br><u>MLMSHelpDesk@cms.h</u><br><u>hs.gov</u>                                    | <ul> <li>Technical or system-specific issues related to the MLMS</li> <li>User-specific questions about maneuvering in the MLMS site or accessing training and exams</li> </ul>                                                                                                    | Monday–Friday<br>9:00 AM–5:30 PM ET                                                                         |
| America's Health<br>Insurance Plans<br>(AHIP)<br>Training Help Desk | Phone: 1-800-984-8919<br>Email:<br><u>support@ahipinsuranceed</u><br><u>ucation.org</u> | • All inquiries specifically related to the AHIP agent/broker training platform                                                                                                    | Call Center/Email:<br>Monday–Friday: 9:00<br>AM–7:00 PM ET<br>24                                            |

#### **Agent and Broker Marketplace Reminders**

Be sure to register for the upcoming Marketplace Agent and Broker Office Hours occurring on the following dates:

> April 14, 2021 June 17, 2021 August 19, 2021

To register, log into REGTAP at <u>https://www.regtap.info/</u> and complete the following steps:

- 1. Select 'Training Events' from 'My Dashboard.'
- 2. Select the 'View' icon next to event title: Marketplace Agent and Broker Office Hours.
- 3. Select 'Register Me.'

*Note: Once you've completed the above steps you will automatically be registered for ALL 2021 Office Hour sessions.* 

#### **Closing Remarks**

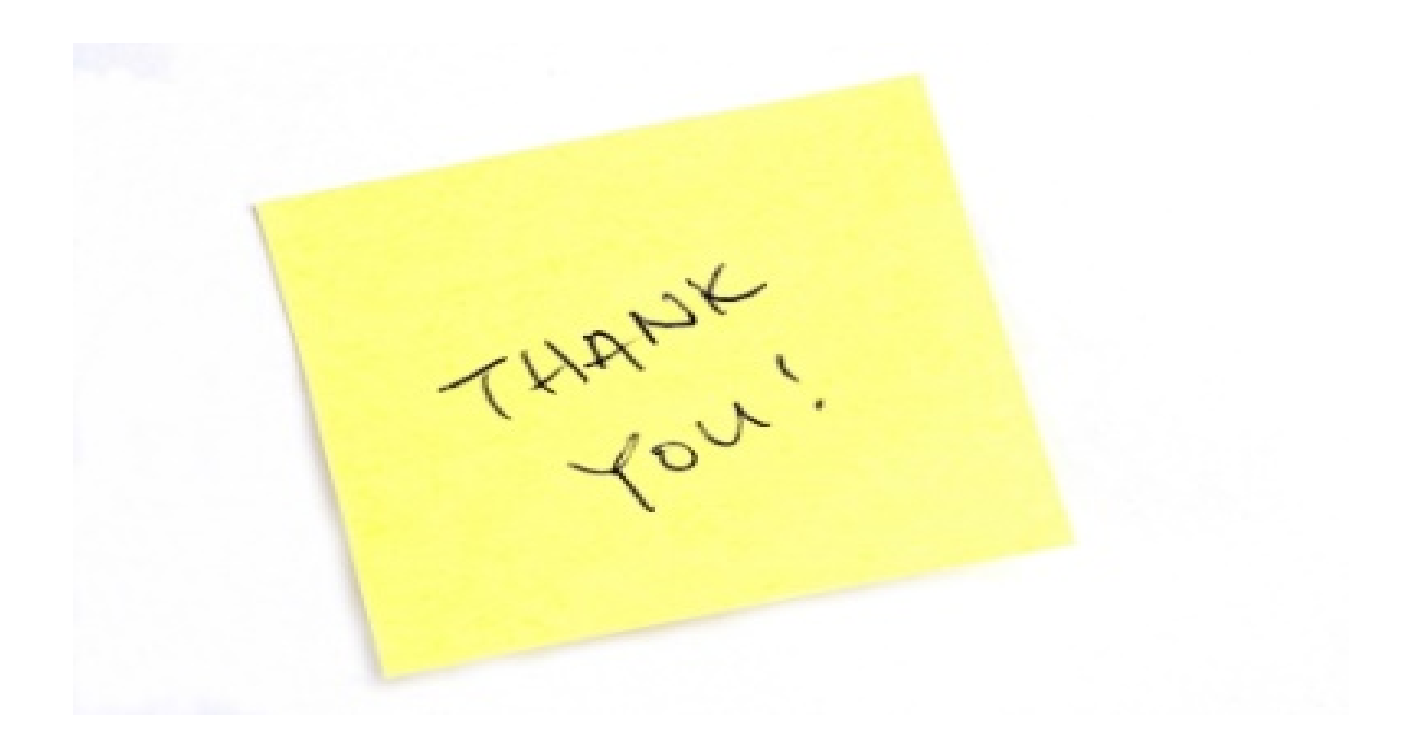